## SAMSUNG\_Galaxy S23 Ultra 5G 變更 PIN 碼

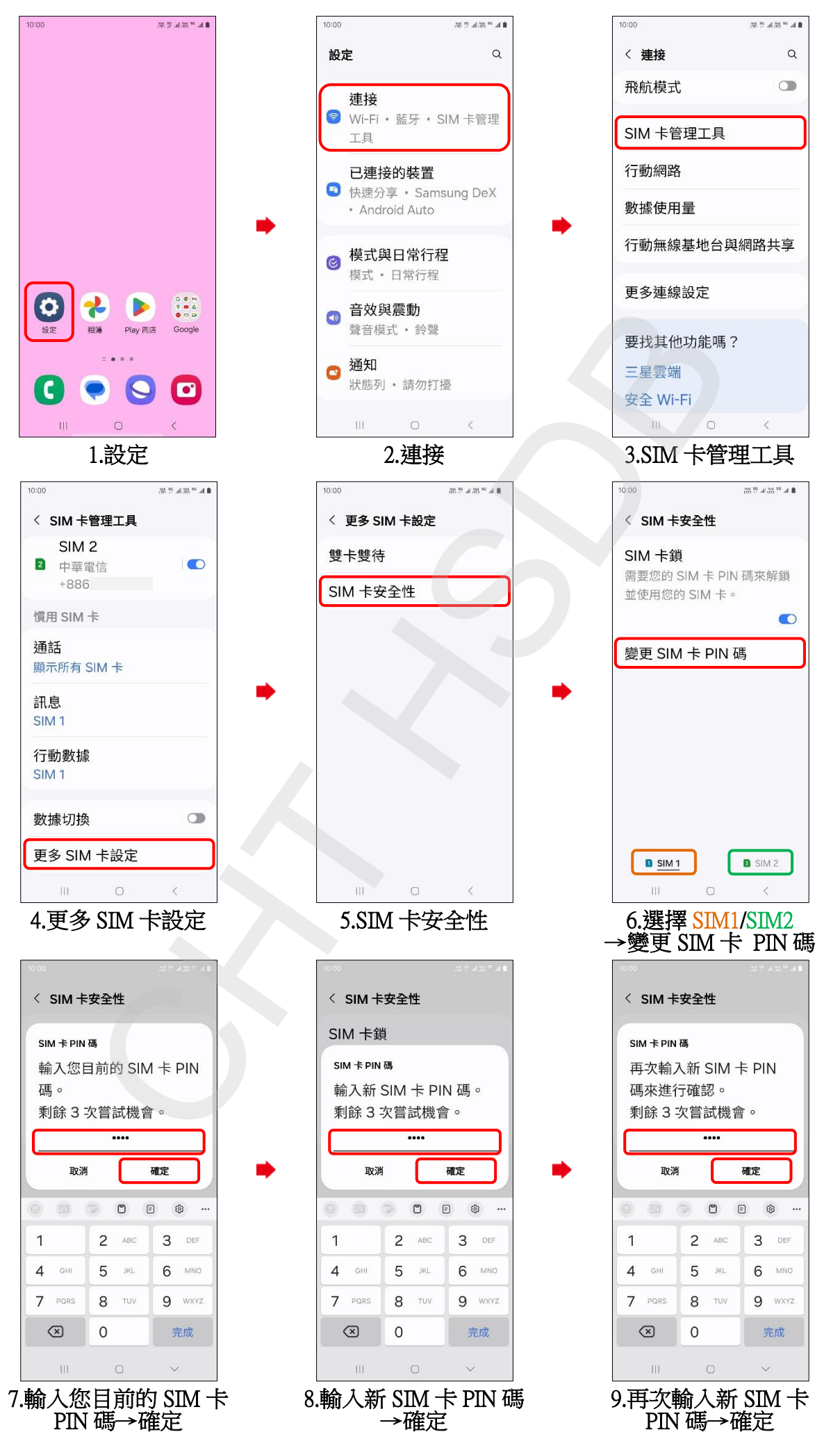

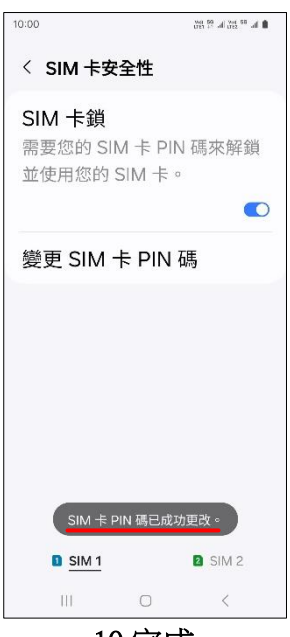

10.完成

2/2